| Copies to-Kopior till |                                                                                                    |                                                                                                    | Ref.                                |             |  |
|-----------------------|----------------------------------------------------------------------------------------------------|----------------------------------------------------------------------------------------------------|-------------------------------------|-------------|--|
|                       |                                                                                                    | DESCRIPTION                                                                                                    | PE136                               | PE1364DM/V1 |  |
| To-Till               |                                                                                                    | From-Från  Date-Datum                                                                                             | Reg.                                | Page-Sidan  |  |
|                       |                                                                                                    | ZU1Z-U<br>Dealt with by-Utfärdare                                                                                 | <b>8-10</b><br>Telephone-Telefon-nr | — 1         |  |
|                       |                                                                                                    | Sven-Erik Karlsson                                                                                                | 187050                              |             |  |
|                       | ModulBus(DDCS)                                                                                                    | -ProfibusDP cor                                                                                                   | nverter PE13                        | 64DM        |  |
|                       | and the second second se                                                                                                    |                                                                                                    | AC450/                              |             |  |
| 1 Conorol             |                                                                                                    |                                                                                                    |                                     |             |  |
| 1. General            | PE 1564824 DDCS - Mothus TCP Berl Series                                                                                                    | C.E.                                                                                                    | NDBU-95                             |             |  |
|                       |                                                                                                    | Core ( dan fu monto)<br>Devlating # Antone<br>Dauger: Big to non<br>Our grant Bigst Offici<br>Core ( Basel Offici |                                     | -,          |  |
|                       | Austraum Autor Austraum Austraum Austraum Austraum Austraum Austraum Austraum Austraum Austraum Austraum                                                                                                    |                                                                                                    |                                     | NCV I       |  |
|                       | Li balaciano en Florenci incluito<br>1007 Denti Subarti Subarti Subarti Subarti<br>1007 Denti Subarti Subarti Subarti Subarti Subarti<br>1007 Denti Subarti Subarti Sub |                                                                                                    | PE1364DM                            | Drive       |  |

PE1364DM is a protocol converter designed act as up to 16 Slaves on the Modulbus or DriveBus (DDCS). For each drive configured on the ProfibusDB one corresponding slave on DDCS is activated.

The unit is enclosed in a metal box with connection terminal for Power supply. Connector type 9 pins Dsub for Service port RS232 (Mudbus RTU 9600Baud).

PB DP

Drive

PB DF

Drive

PB DF

Drive

PB DP DP DP

Drive ive

The ModuleBus (DDCS) has optical fiber for transmit and received data.

The ProfibusDP connection is made with standard DSUB 9 pole connector.

PE1364DM act as Slave on the DDCS bus and Master on the Profibus.

#### 2. Technical description

#### 2.1 Dimension and mounting

PE1364DM is mounted in a cubicle or in a separate enclosure together with 24V DC supply. To obtain the best immunity to electric noise the PE1364DM must be electrically connected to cubicle through 4 M5 screws in each corner.

| 196 x 170 mm (w x h) |
|----------------------|
| 50mm                 |
| 4 x M5               |
| 176 x 160mm(w x h)   |
|                      |

#### 2.2 Technical data

| Power supply        | 24V DC (12-30V DC) |
|---------------------|--------------------|
| Current consumption | 170mA at 24V       |

| Enclosure class | IP00                        |
|-----------------|-----------------------------|
| Operation       | 5+40 °C., Storage -40+70 °C |

#### **Communication DDCS**

Communication to ABB AC80/AC800/AC4xx PE1364DM is connected in a ring with 1.0mm plastic fiber POF or  $200\mu$ m Hard Clad Silica HCS fiber. Opto fiber: Transmission speed 4Mbit Max length : 200m of  $200\mu$ mHCS (Use TB810) or 15m 1.0mm plastic (Use TB810 or TB811)

#### **Communication ProfiBus DP**

RS485 Standard 9 pin D-SUB connector Transmission speeds 9.6kbit/s to 12mbit/S. Act as Profibus DP Master

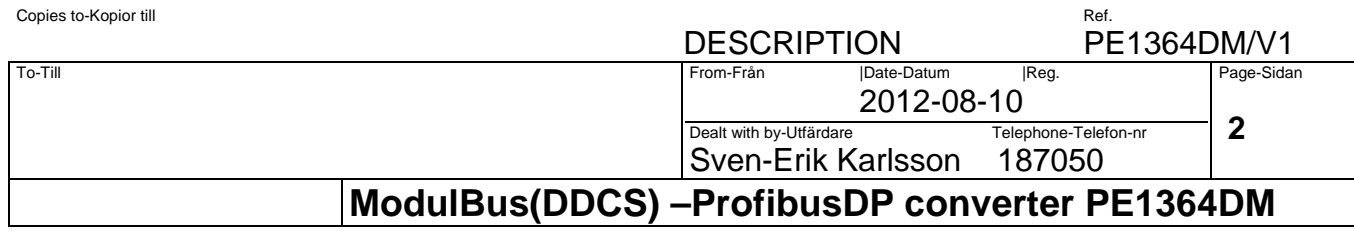

**Connection examples** 

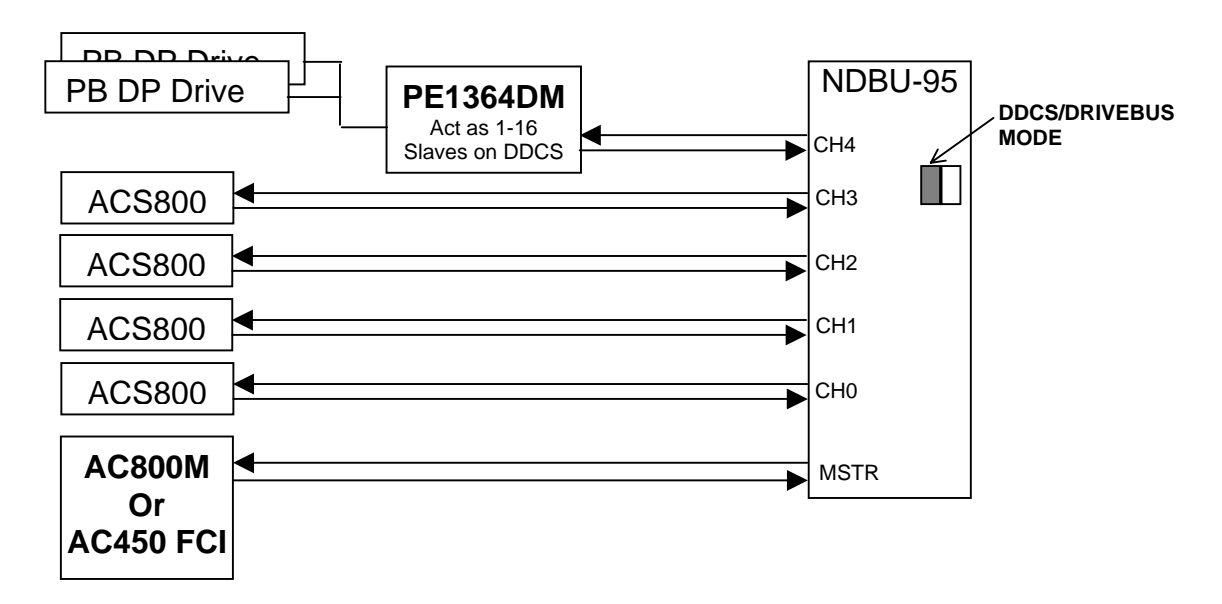

#### 2.3 Status display 2 digits

First digit shows actual DDCS index 0-F.

| SECOND DIGIT | STATUS                                           |
|--------------|--------------------------------------------------|
| 0            | No contact on DDCS and No contact on Profibus DP |
| 1            | Contact on ProfibusDP but no contact on MFB      |
| 2            | Contact on DDCS but no contact on Profibus DP    |
| -            | Communication is OK                              |

#### 2.4 Status leds on Profibus DP-V1 module

# 12 34

| Led                                          | State           | Description                                      |
|----------------------------------------------|-----------------|--------------------------------------------------|
| 1                                            | Green           | Operate mode                                     |
|                                              | Green, flashing | Clear mode                                       |
|                                              | Red             | Stop mode                                        |
|                                              | Off             | Offline                                          |
|                                              | Green           | Database OK                                      |
| 2                                            | Green, flashing | Database download in progress                    |
|                                              | Red             | Database invalid                                 |
|                                              | Off             | No database downloaded                           |
| 3 Green Data exchange with all existing slav |                 | Data exchange with all existing slaves           |
|                                              | Green, flashing | Data exchange with at least one configured slave |
|                                              | Red             | Bus control error(Short circuit or config error) |
|                                              | Off             | No data exchange                                 |
|                                              | Green           | The module has the token                         |
| 4                                            | Off             | The module does not have the token               |

| Copies to-Kopior till | DESCRIPTION                                   | Ref.<br><b>PF1364</b>          | DM/\/1     |
|-----------------------|-----------------------------------------------|--------------------------------|------------|
| To-Till               | From-Från  Date-Datum<br>2012-08              | Reg.<br> -10                   | Page-Sidan |
|                       | Dealt with by-Utfärdare<br>Sven-Erik Karlsson | Telephone-Telefon-nr<br>187050 | 3          |
| Мо                    | IBus(DDCS) –ProfibusDP con                    | verter PE136                   | 4DM        |

#### 2.5 Error handling

When DDCS communication for one Drive failure then the Profibus communication will still be running but all values to the drive are forced to 0. The PE1364DM display will indicate 1 for the actual node.

When Profibus DP communication for one node failure then MFB communication for corresponding Drive are stopped. The PE1354FM display will indicate 2 for the actual node.

#### 2.6 Dip switch setup

| <b>S</b> 1 | Normal | FUNCTION                                             |
|------------|--------|------------------------------------------------------|
| 1          | Off    | Start node number offset On =+16 (Cluster number +1) |
| 2          | Off    | Start node number offset On =+32 (Cluster number +2) |
| 3          | Off    | Start node number offset On =+64 (Cluster number +4) |
| 4          | Off    | On=Swapping high and low byte data                   |
| 5          | Off    | Off=Ring, On=Star (NDBU-85)                          |
| 6          |        |                                                      |
| 7          |        |                                                      |
| 8          |        |                                                      |

| <b>S</b> 2 | Normal | FUNCTION                                  |  |
|------------|--------|-------------------------------------------|--|
| 1          | On     | Opto Transmitter Intensity 1 0=low,3=high |  |
| 2          | Off    | Opto Transmitter Intensity 2 0=low,3=high |  |
| 3          | Off    |                                           |  |
| 4          | Off    |                                           |  |
| 5          | Off    |                                           |  |
| 6          | Off    | Display Special Function select 1-7       |  |
| 7          | Off    | Display Special Function select 1-7       |  |
| 8          | Off    | Display Special Function select 1-7       |  |

#### Special Status indication depending on S2.5-8 settings

| S2.6-8   | Description                               |  |
|----------|-------------------------------------------|--|
| 6 On     | Counter for number of AC800 DDCS timeouts |  |
| 8 On     | Display First error code                  |  |
| 6 & 8 On | Display Last Error code                   |  |

| Copies to-Kopior till |  |
|-----------------------|--|
|                       |  |

To-Till

# DESCRIPTION

From-Från

Ref. PE1364DM/V1

2012-08-10 Dealt with by-Utfärdare Telephone-Telefon-nr Sven-Erik Karlsson 187050

Date-Datum

|Reg.

4

Page-Sidan

ModulBus(DDCS) – ProfibusDP converter PE1364DM

### 2.6.1 Start node address offset

PE1364DM can act as up to 4 active slaves on DDCS. The first slave number can be selected

| S1.1 | S1.2 | S1.3 | DriveBus Addr | ModuleBus addr |
|------|------|------|---------------|----------------|
| OFF  | OFF  | OFF  | Addr 1-16     |                |
| ON   | OFF  | OFF  | Addr 17-32    | Addr 101-116   |
| OFF  | ON   | OFF  | Addr 33-48    | Addr 201-216   |
| ON   | ON   | OFF  | Addr 49-64    | Addr 301-316   |
| OFF  | OFF  | ON   | Addr 65-80    | Addr 401-416   |
| ON   | OFF  | ON   | Addr 81-96    | Addr 501-516   |
| OFF  | ON   | ON   | Addr 97-112   | Addr 601-616   |

# 2.6.2 Swapping high and low data byte

With this DIP ON the Integer data word high byte is swapped with the low byte before reading and writing to ProfibusDP side.

### 2.6.3 Opto transmitter intensity

Transmitter can have 4 levels of intensity. Set Both S2.1 and S2.2 to off for minimum intensity.S2.1 & S2.2 OffLowest Intensity level 0S2.1 OnIntensity level 1S2.2 OnIntensity level 2

S2.1 & S2.2 On Higest Intensity level 3

#### 2.7 Connections

.

| TERMINAL           | FUNCTION                                   |
|--------------------|--------------------------------------------|
|                    |                                            |
| P1                 | +24V Chassi                                |
| P2                 | 0V                                         |
| P3                 | GND                                        |
| P4                 | CABLE SCREEN                               |
|                    |                                            |
| 9 pole Dsub Female | ProfiBus DPV1                              |
| 3                  | B-Line                                     |
| 4                  | RTS                                        |
| 5                  | GND Bus Used for termination               |
| 6                  | 5V Bus Used for bus termination            |
| 8                  | A-Line                                     |
|                    |                                            |
| 9 pole Dsub male   | Connector for Anybus Net Tool for PROFIBUS |
|                    |                                            |
| 9 pole Dsub Female | Service aid                                |
| 2                  | Txd RS232                                  |
| 3                  | Rxd RS232                                  |
| 5                  | 0V                                         |

| Copies to-Kopior till | DESCRIPTION PE1364                     |            |                                |            |
|-----------------------|----------------------------------------|------------|--------------------------------|------------|
| To-Till               | From-Från                              | Date-Datum | Reg.<br>10                     | Page-Sidan |
|                       | Dealt with by-Utfärdare<br>Sven-Erik K | Karlsson   | Telephone-Telefon-nr<br>187050 | 5          |
| ModulBus(DDCS         | 6) –Profibusľ                          | DP conv    | verter PE13                    | 64DM       |

# 2.8 Mapping of nodes between DDCS bus and Profibus

| DDCS node addr       | Profibus DP node addr |
|----------------------|-----------------------|
| Bus number x100 + 1  | 3                     |
| Bus number x100 + 2  | 4                     |
| Bus number x100 + 3  | 5                     |
| Bus number x100 + 4  | 6                     |
| Bus number x100 + 5  | 7                     |
| Bus number x100 + 6  | 8                     |
| Bus number x100 + 7  | 9                     |
| Bus number x100 + 8  | 10                    |
| Bus number x100 + 9  | 11                    |
| Bus number x100 + 10 | 12                    |
| Bus number x100 + 11 | 13                    |
| Bus number x100 + 12 | 14                    |
| Bus number x100 + 13 | 15                    |
| Bus number x100 + 14 | 16                    |
| Bus number x100 + 15 | 17                    |
| Bus number x100 + 16 | 18                    |

DS25.3

|                                                                                  | .33E  |           | IKUN     |          | 2         |         |            |              |                |        |         | Pof    |       |         |       |     |
|----------------------------------------------------------------------------------|-------|-----------|----------|----------|-----------|---------|------------|--------------|----------------|--------|---------|--------|-------|---------|-------|-----|
| DESCRIPTION PE1364D                                                              |       |           |          |          |           |         | DM/        | V1           |                |        |         |        |       |         |       |     |
| To-Till                                                                          |       |           |          |          |           |         | From-Frå   | in           | Date-D         | atum   | Re      | g.     |       | Page-   | Sidan |     |
|                                                                                  |       |           |          |          |           |         |            |              | 201            | 2-08   | -10     |        |       | _       |       |     |
|                                                                                  |       |           |          |          |           |         | Dealt with | h by-Utfärda | re<br>I a el a |        | Telepho |        | n-nr  | 6       |       |     |
| SVEII-ETIK KATISSOTI 107030                                                      |       |           |          |          |           |         |            |              |                |        |         |        |       |         |       |     |
| ModulBus(DDCS) – ProfibusDP converter PE1364DM                                   |       |           |          |          |           |         |            |              |                |        |         |        |       |         |       |     |
|                                                                                  |       |           |          |          |           |         |            |              |                |        |         |        |       |         |       |     |
| 2.9 Man                                                                          | nina  | of Sic    | inals P  | rofibu   | sDrive    | es Dri  | ves ar     | nd DD        | CS             |        |         |        |       |         |       |     |
| Th                                                                               | e mar | poing tal | ble show | s the Pi | rofibus I | nout ar | d Outp     | ut addre     | esses          | from t | he Pro  | ofibus | Maste | er side |       |     |
|                                                                                  | o mar | oping tai | Innut si | anal ad  | ldr 0-99  | 6 from  | Profib     | uis Driv     | /e to [        | DCS    | Datas   | sets   | maore |         |       |     |
| Node number 1, 16 on DDCS hus are connected to Node number 3-18 on Profibus side |       |           |          |          |           |         |            |              |                |        |         |        |       |         |       |     |
| DDCS                                                                             | 0     | 1         | 2        | 3        | 4         | 5       | 6          | 7            | 8              | 9      | 10      | 11     | 12    | 13      | 14    | 15  |
| DS11 1                                                                           | 0     | 64        | 128      | 192      | 256       | 320     | 384        | 448          | 512            | 576    | 640     | 704    | 768   | 832     | 896   | 960 |
| DS11.2                                                                           | 2     | 66        | 130      | 194      | 258       | 322     | 386        | 450          | 514            | 578    | 642     | 706    | 770   | 834     | 898   | 962 |
| DS11.2                                                                           | 4     | 68        | 132      | 196      | 260       | 324     | 388        | 452          | 516            | 580    | 644     | 708    | 772   | 836     | 900   | 964 |
| DS13.1                                                                           | 6     | 70        | 134      | 198      | 262       | 326     | 390        | 454          | 518            | 582    | 646     | 710    | 774   | 838     | 902   | 966 |
| DS13.2                                                                           | 8     | 72        | 136      | 200      | 264       | 328     | 392        | 456          | 520            | 584    | 648     | 712    | 776   | 840     | 904   | 968 |
| DS13.3                                                                           | 10    | 74        | 138      | 202      | 266       | 330     | 394        | 458          | 522            | 586    | 650     | 714    | 778   | 842     | 906   | 970 |
| DS15.1                                                                           | 12    | 76        | 140      | 204      | 268       | 332     | 396        | 460          | 524            | 588    | 652     | 716    | 780   | 844     | 908   | 972 |
| DS15.2                                                                           | 14    | 78        | 142      | 206      | 270       | 334     | 398        | 462          | 526            | 590    | 654     | 718    | 782   | 846     | 910   | 974 |
| DS15.3                                                                           | 16    | 80        | 144      | 208      | 272       | 336     | 400        | 464          | 528            | 592    | 656     | 720    | 784   | 848     | 912   | 976 |
| DS17.1                                                                           | 18    | 82        | 146      | 210      | 274       | 338     | 402        | 466          | 530            | 594    | 658     | 722    | 786   | 850     | 914   | 978 |
| DS17.2                                                                           | 20    | 84        | 148      | 212      | 276       | 340     | 404        | 468          | 532            | 596    | 660     | 724    | 788   | 852     | 916   | 980 |
| DS17.3                                                                           | 22    | 86        | 150      | 214      | 278       | 342     | 406        | 470          | 534            | 598    | 662     | 726    | 790   | 854     | 918   | 982 |
| DS19.1                                                                           | 24    | 88        | 152      | 216      | 280       | 344     | 408        | 472          | 536            | 600    | 664     | 728    | 792   | 856     | 920   | 984 |
| DS19.2                                                                           | 26    | 90        | 154      | 218      | 282       | 346     | 410        | 474          | 538            | 602    | 666     | 730    | 794   | 858     | 922   | 986 |
| DS19.3                                                                           | 28    | 92        | 156      | 220      | 284       | 348     | 412        | 476          | 540            | 604    | 668     | 732    | 796   | 860     | 924   | 988 |
| DS21.1                                                                           | 30    | 94        | 158      | 222      | 286       | 350     | 414        | 478          | 542            | 606    | 670     | 734    | 798   | 862     | 926   | 990 |
| DS21.2                                                                           | 32    | 96        | 160      | 224      | 288       | 352     | 416        | 480          | 544            | 608    | 672     | 736    | 800   | 864     | 928   | 992 |
| DS21.3                                                                           | 34    | 98        | 162      | 226      | 290       | 354     | 418        | 482          | 546            | 610    | 674     | 738    | 802   | 866     | 930   | 994 |
| DS23.1                                                                           | 36    | 100       | 164      | 228      | 292       | 356     | 420        | 484          | 548            | 612    | 676     | 740    | 804   | 868     | 932   | 996 |
| DS23.2                                                                           | 38    | 102       | 166      | 230      | 294       | 358     | 422        | 486          | 550            | 614    | 678     | 742    | 806   | 870     | 934   | 998 |
| DS23.3                                                                           | 40    | 104       | 168      | 232      | 296       | 360     | 424        | 488          | 552            | 616    | 680     | 744    | 808   | 872     | 936   | -   |
| DS25.1                                                                           | 42    | 106       | 170      | 234      | 298       | 362     | 426        | 490          | 554            | 618    | 682     | 746    | 810   | 874     | 938   | -   |
| DS25.2                                                                           | 44    | 108       | 172      | 236      | 300       | 364     | 428        | 492          | 556            | 620    | 684     | 748    | 812   | 876     | 940   | -   |

-

|             | DESCRIPTION             | PE1364               | 4DM/V1     |
|-------------|-------------------------|----------------------|------------|
| To-Till     | From-Från  Date-Datum   | Reg.                 | Page-Sidan |
|             | 2012-0                  | 8-10                 | _          |
|             | Dealt with by-Utfärdare | Telephone-Telefon-nr | 1          |
|             | Sven-Erik Karlssor      | 187050               |            |
| ModulBus(DI | DCS) –ProfibusDP co     | nverter PE136        | 64DM       |

Ref.

\_

\_

|                                                                                | Output signal addr 0-996 from DDCS Datasets to Profibus Drive |     |     |     |     |     |     |     |     |     |     |     |     |     |     |     |
|--------------------------------------------------------------------------------|---------------------------------------------------------------|-----|-----|-----|-----|-----|-----|-----|-----|-----|-----|-----|-----|-----|-----|-----|
| Node number 116 on DDCS bus are connected to Node number 3-18 on Profibus side |                                                               |     |     |     |     |     |     |     |     |     |     |     |     |     |     |     |
| DDCS                                                                           | 1                                                             | 2   | 3   | 4   | 5   | 6   | 7   | 8   | 9   | 10  | 11  | 12  | 13  | 14  | 15  | 16  |
| DS10.1                                                                         | 0                                                             | 64  | 128 | 192 | 256 | 320 | 384 | 448 | 512 | 576 | 640 | 704 | 768 | 832 | 896 | 960 |
| DS10.2                                                                         | 2                                                             | 66  | 130 | 194 | 258 | 322 | 386 | 450 | 514 | 578 | 642 | 706 | 770 | 834 | 898 | 962 |
| DS10.3                                                                         | 4                                                             | 68  | 132 | 196 | 260 | 324 | 388 | 452 | 516 | 580 | 644 | 708 | 772 | 836 | 900 | 964 |
| DS12.1                                                                         | 6                                                             | 70  | 134 | 198 | 262 | 326 | 390 | 454 | 518 | 582 | 646 | 710 | 774 | 838 | 902 | 966 |
| DS12.2                                                                         | 8                                                             | 72  | 136 | 200 | 264 | 328 | 392 | 456 | 520 | 584 | 648 | 712 | 776 | 840 | 904 | 968 |
| DS12.3                                                                         | 10                                                            | 74  | 138 | 202 | 266 | 330 | 394 | 458 | 522 | 586 | 650 | 714 | 778 | 842 | 906 | 970 |
| DS14.1                                                                         | 12                                                            | 76  | 140 | 204 | 268 | 332 | 396 | 460 | 524 | 588 | 652 | 716 | 780 | 844 | 908 | 972 |
| DS14.2                                                                         | 14                                                            | 78  | 142 | 206 | 270 | 334 | 398 | 462 | 526 | 590 | 654 | 718 | 782 | 846 | 910 | 974 |
| DS14.3                                                                         | 16                                                            | 80  | 144 | 208 | 272 | 336 | 400 | 464 | 528 | 592 | 656 | 720 | 784 | 848 | 912 | 976 |
| DS16.1                                                                         | 18                                                            | 82  | 146 | 210 | 274 | 338 | 402 | 466 | 530 | 594 | 658 | 722 | 786 | 850 | 914 | 978 |
| DS16.2                                                                         | 20                                                            | 84  | 148 | 212 | 276 | 340 | 404 | 468 | 532 | 596 | 660 | 724 | 788 | 852 | 916 | 980 |
| DS16.3                                                                         | 22                                                            | 86  | 150 | 214 | 278 | 342 | 406 | 470 | 534 | 598 | 662 | 726 | 790 | 854 | 918 | 982 |
| DS18.1                                                                         | 24                                                            | 88  | 152 | 216 | 280 | 344 | 408 | 472 | 536 | 600 | 664 | 728 | 792 | 856 | 920 | 984 |
| DS18.2                                                                         | 26                                                            | 90  | 154 | 218 | 282 | 346 | 410 | 474 | 538 | 602 | 666 | 730 | 794 | 858 | 922 | 986 |
| DS18.3                                                                         | 28                                                            | 92  | 156 | 220 | 284 | 348 | 412 | 476 | 540 | 604 | 668 | 732 | 796 | 860 | 924 | 988 |
| DS20.1                                                                         | 30                                                            | 94  | 158 | 222 | 286 | 350 | 414 | 478 | 542 | 606 | 670 | 734 | 798 | 862 | 926 | 990 |
| DS20.2                                                                         | 32                                                            | 96  | 160 | 224 | 288 | 352 | 416 | 480 | 544 | 608 | 672 | 736 | 800 | 864 | 928 | 992 |
| DS20.3                                                                         | 34                                                            | 98  | 162 | 226 | 290 | 354 | 418 | 482 | 546 | 610 | 674 | 738 | 802 | 866 | 930 | 994 |
| DS22.1                                                                         | 36                                                            | 100 | 164 | 228 | 292 | 356 | 420 | 484 | 548 | 612 | 676 | 740 | 804 | 868 | 932 | 996 |
| DS22.2                                                                         | 38                                                            | 102 | 166 | 230 | 294 | 358 | 422 | 486 | 550 | 614 | 678 | 742 | 806 | 870 | 934 | 998 |
| DS22.3                                                                         | 40                                                            | 104 | 168 | 232 | 296 | 360 | 424 | 488 | 552 | 616 | 680 | 744 | 808 | 872 | 936 | -   |
| DS24.1                                                                         | 42                                                            | 106 | 170 | 234 | 298 | 362 | 426 | 490 | 554 | 618 | 682 | 746 | 810 | 874 | 938 | -   |
| DS24.2                                                                         | 44                                                            | 108 | 172 | 236 | 300 | 364 | 428 | 492 | 556 | 620 | 684 | 748 | 812 | 876 | 940 | -   |
| DS24.3                                                                         | 46                                                            | 110 | 174 | 238 | 302 | 366 | 430 | 494 | 558 | 622 | 686 | 750 | 814 | 878 | 942 | -   |

|              | DESCRIPTIO              | N PE13                  | 64DM/V1    |
|--------------|-------------------------|-------------------------|------------|
| To-Till      | From-Från  Da           | te-Datum  Reg.          | Page-Sidan |
|              | 20                      | 012-08-10               |            |
|              | Dealt with by-Utfärdare | Telephone-Telefon-nr    | 8          |
|              | Sven-Erik Kar           | lsson 187050            |            |
| ModulBus(DDC | CS) – Profibus DF       | <b>P</b> converter PE13 | 364DM      |

Ref

#### 3. Configuration of Profibus with Anybus Net Tool for Profibus

Start the program AnybusNet Tool for PROFIBUS

Click on NEW to create a new project

Drag in the Profibus Master Anybus-M DPV1 into the Bus configuration area.

Double click on the Anybus in config area and set the wanted speed (e.g. 1500 kbit/sec)

Now you have to Install the GSD file or files for the connected Drives.

Click on Tools -> Install New GS\* file

Navigate to your GSD file and click on Open.

Drag in the Drive to the Bus config area.

Double click on the drive symbol in config area and set Node number (e.g. 3 for the first drive) and click OK. If the Drive has more than one Module you have to insert selected modules in the Slot 0....

It is very important that you do not insert more Integer values than 32 (Only 20 Integers are used )

If more values are inserted then there will be overwriting of data between the nodes.

In my example I have 4 slots for Input data with total 20 Words of data and one slot Output data with 32 words.

For the first slave the data address is started from 0 both for Input and Output address so you do not need to change that.

Drag one more Drive into the Bus config area and give it address 4. Give it the Profibus address 4 and drag in the Modules for the Inputs and outputs.

By default the address just continue from the last used address.

This we need to change according the PBIND1 and PBORD1 address in Mapping table in section 2.

The Input and Output address for node 4 must start from 64.

Double click slot for the Input address and change start address to 64.

If there is more than one Slot for Input address you have to start with the last slot and calculate the start address for that slot (Start for the first slot Profibus addr 4 must be 64).

Do the same for the output address.

This shows the first Drive with prefabs address 3

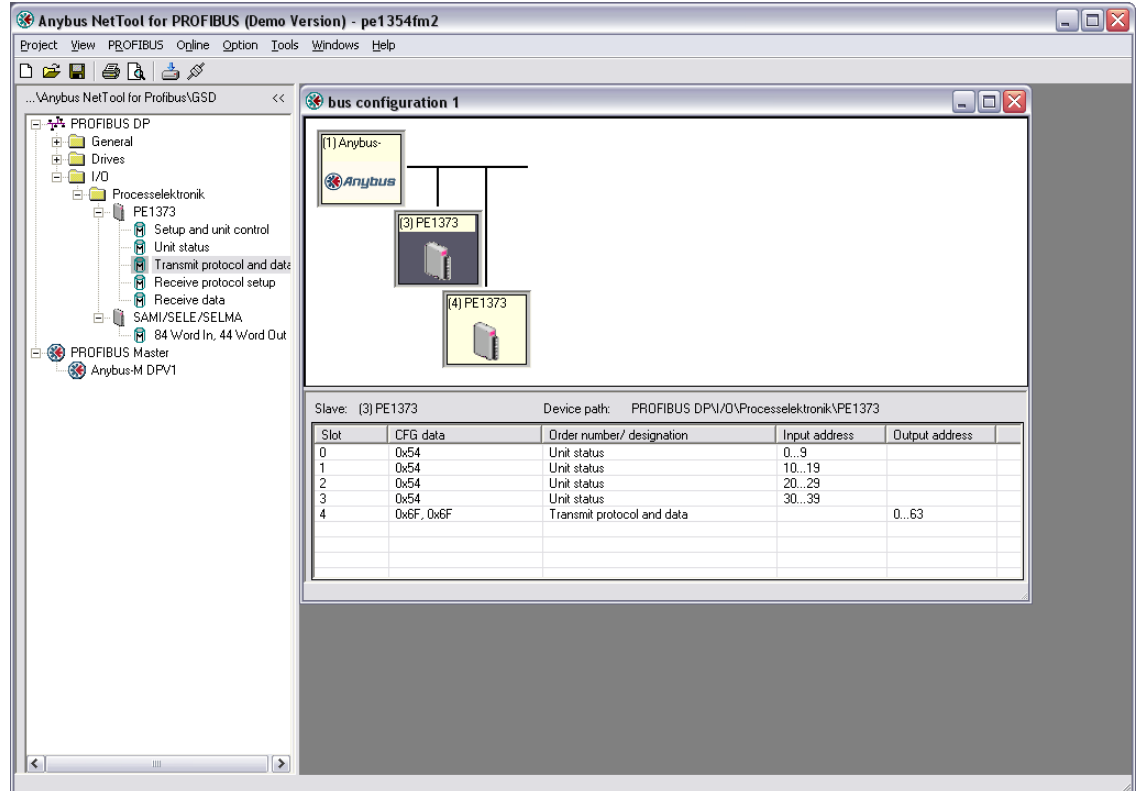

| Copies to-Kopior till |                               | Ref.                 |            |  |
|-----------------------|-------------------------------|----------------------|------------|--|
|                       | DESCRIPTION                   | PE1364[              | DM/V1      |  |
| To-Till               | From-Från  Date-Datum         | Reg.                 | Page-Sidan |  |
|                       | 2012-0                        | 8-10                 |            |  |
|                       | Dealt with by-Utfärdare       | Telephone-Telefon-nr | 9          |  |
|                       | Sven-Erik Karlssor            | n 187050             |            |  |
|                       | ModulBus(DDCS) –ProfibusDP co | nverter PE1364       | 4DM        |  |

This shows the second drive with profibus address 4

| 𝛞 Anybus NetTool for PROFIBUS (Demo \                                                                                                    | ersion) - pe1354fm2                                                           |                                                                                                    |                               |                | _ 🗆 🛛 |
|----------------------------------------------------------------------------------------------------|-------------------------------------------------------------------------------|----------------------------------------------------------------------------------------------------|-------------------------------|----------------|-------|
| Project View PROFIBUS Online Option Tool:                                                                                                    | <u>W</u> indows <u>H</u> elp                                                  |                                                                                                    |                               |                |       |
| D 🖻 🖬 🎒 🖪 🍐 🖉                                                                                                    |                                                                               |                                                                                                    |                               |                |       |
| \Anybus NetTool for Profibus\GSD <<                                                                                                    | 🛞 bus configuration 1                                                         |                                                                                                    |                               |                |       |
| Are PROFIBUS DP General Drives I/O Processlektronik Profilesselektronik Profilesselektronik Profilestroniktronik Profilesselektronik Profilestronik Profi | (1) Anybus<br>(3) PE1373<br>(4) PE1373<br>(4) PE1373<br>(5) Slave: (4) PE1373 | Device path PB0FIBUS DP\//0                                                                                          | \Processelektronik\PE137      | 3              |       |
|                                                                                                    | Slot CEG data                                                                 | Order number/ designation                                                                                            | Input address                 | Output address |       |
|                                                                                                    | 0 0x54<br>1 0x54<br>2 0x54<br>3 0x54<br>4 0x6F, 0x6F                          | Unit status<br>Unit status<br>Unit status<br>Unit status<br>Unit status<br>Unit status<br>Transmit protocol and data | 6473<br>7483<br>8493<br>94103 | 64127          |       |
|                                                                                                    |                                                                               |                                                                                                    |                               |                | 1.    |

Now continue with the rest of the Drives and carefully follow the Mapping address in section 2.

When all Drives are configured it "Save project as PE1354FM.xml

Connect the cable between the PC com port and the Service port for Net Tool on the PE1354FM (9 pole male Dsub Located just to the right of the Profibus connector).

Then click on Online->Download configuration

When this is done you need to recycle the power on the PE1354FM unit.

3.1